### EVE-NG – routing statyczny 3

written by archi | 30 października 2024

Celem laboratoryjnym jest poprawa umiejętności podziałów pul adresów IP na mniejsze części z wykorzystaniem maski oraz zwiększenie umiejętności konfigurowania routingu statycznego.

W laboratorium routery MikroTik są częściowo skonfigurowane, tj.:

- Ustawione są serwery DHCP na routerach niżej w strukturze

 Ustawione są wewnętrzne adresy IP interfejsów od strony sieci LAN poszczególnych routerów

 Router główny ma skonfigurowany dostęp do Internetu oraz adresy IP interfejsów do routerów niżej w strukturze

1. Uruchom VMware Workstation wybierz maszynę "eve-ng" i przywróć ją do stanu "Gotowa", a następnie uruchom ją.

2. Otwórz w oknie przeglądarki konsolę EVE-NG łącząc się na adres IP wyświetlony w konsoli i zaloguj się na "admin" i hasło "eve"

3. Na głównym ekranie wykonaj import pliku laboratorium

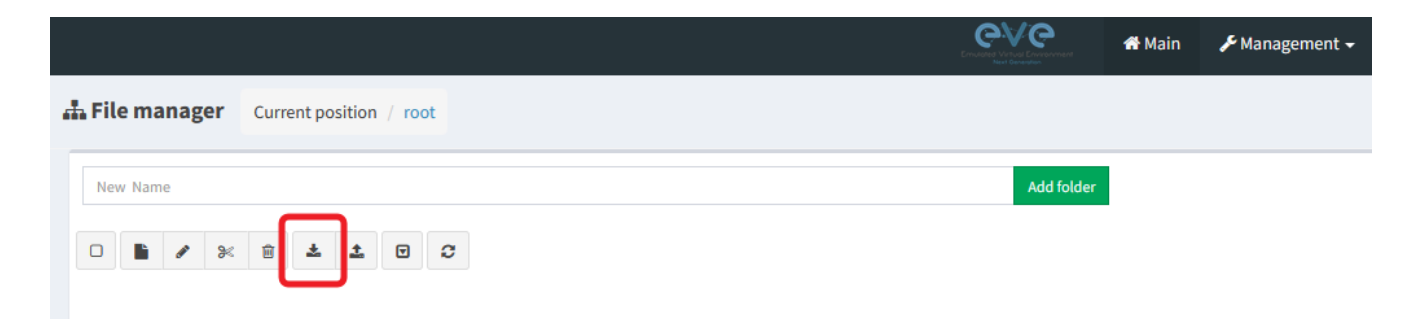

| 🧉 Wysyłanie pliku                                                                                                    |                                                                                                    |                   |                         | X                   |
|----------------------------------------------------------------------------------------------------|----------------------------------------------------------------------------------------------------|-------------------|-------------------------|---------------------|
| $\leftarrow$ $\rightarrow$ $\checkmark$ $\uparrow$ $\checkmark$ Pobrane >                                                                                                    |                                                                                                    | ~ C               | Przeszukaj: Pobrane     | م                   |
| Organizuj 👻 Nowy folder                                                                                                    |                                                                                                    |                   | ≣ ▼                     |                     |
| Widok główny                                                                                                    | Data modyfikacji                                                                                                    | Тур               | Rozmiar                 |                     |
| Galeria                                                                                                    |                                                                                                    |                   |                         |                     |
| > OneDrive - Persi WCZOTAL                                                                                                    | 30.10.2024 10:30                                                                                                    | Folder skompreso. | 4 KB                    |                     |
|                                                                                                    | 29.10.2024 16:03                                                                                                    | Folder skompreso. | 2 КВ                    |                     |
| Nazwa pliku: LAB7-EVE-NG.zip                                                                                                    |                                                                                                    | ~                 | Wszystkie pliki (*.*)   | ~                   |
|                                                                                                    |                                                                                                    | (                 | Otwórz                  | Anuluj              |
|                                                                                                    |                                                                                                    |                   |                         |                     |
| A Main > Management + 🖉 System + 😗 Information +                                                                                                    | ©2024 EVE-NG                                                                                                    |                   | 占 admin 🛛 🕻             | Sign out            |
| <b>File manager</b> Current position / root                                                                                                    |                                                                                                    |                   |                         |                     |
|                                                                                                    |                                                                                                    |                   |                         |                     |
| Name                                                                                                    | Size Pr                                                                                                    | rogress Statu     | s Actions               |                     |
| Name<br>LAB7-EVE-NG.zip                                                                                                    | Size Pr<br>0.00 MB                                                                                                    | rogress Statu     | s Actions               | ×                   |
| Name       LAB7-EVE-NG.zip       New Name       Add folder                                                                                                    | Size Pr<br>0.00 MB                                                                                                    | rogress Statu     | s Actions               | ×                   |
| Name       LAB7-EVE-NG.zip       New Name       Add folder                                                                                                    | Size Pr<br>0.00 MB                                                                                                    | rogress Statu     | s Actions               | ×                   |
| Name       LAB7-EVE-NG.zip       New Name       Add folder                                                                                                    | Size Pr<br>0.00 MB<br>Choose                                                                                            | rogress Statu     | s Actions<br>Upload     | ×                   |
| Name<br>LAB7-EVE-NG.zip<br>New Name Add folder<br>D B 2 3 2 2 0 3<br>Management - PSystem - O Information -                                                                                                    | Size Pr<br>0.00 MB<br>Choos                                                                                             | rogress Statu     | s Actions<br>() Upload  | ×                   |
| Name     LAB7-EVE-NG.zip       New Name     Add folder       >     >       >     >       >     >       >     >       >     >       >     >       >     >       >     >       >     >       >     >       >     >       >     >       >     >       >     >       >     >       >     >       >     >       >     >       >     >                                                                                                    | Size Pr<br>0.00 MB<br>Choos                                                                                             | rogress Statu     | s Actions<br>Opplaad    | <b>X</b><br>ign out |
| Name LAB7-EVE-NG.zip New Name Add folder  Kame Add folder  Kame Add folder | Size Pr<br>0.00 MB<br>Choos                                                                                             | rogress Statu     | s Actions<br>The Upload | <b>X</b><br>ign out |
| Name LAB7-EVE-NG.zip New Name Add folder  Kame Add folder  Kame Add folder  Kame Add folder  Kame LAB7-EVE-NG.zip                                                                                                    | Size Pr<br>0.00 MB<br>Choose<br>Cooole EVE-NG                                                                           | ogress Status     | s Actions               | ×<br>ign out        |
| Name<br>LAB7-EVE-NG.zip<br>New Name<br>▲ Main 	Management 	System 	Oliformation<br>▲ File manager Current position / root<br>Name<br>LAB7-EVE-NG.zip<br>New Name<br>Add folder                                                                                                    | Size         Pr           0.00 MB            Choos            62024 EVE-NG            Size         Pr           0.00 MB | ogress Status     | s Actions               | x<br>ign out        |
| Name<br>LAB7-EVE-NG.zip<br>New Name<br>Add folder<br>Main Management - System - O Information -<br>File manager Current position / root<br>Name<br>LAB7-EVE-NG.zip<br>New Name<br>Add folder<br>Name<br>LAB7-EVE-NG.zip                                                                                                    | Size Pr<br>0.00 MB<br>Choose<br>62024 EVE-NG<br>5ize Pro<br>0.00 MB                                                     | rogress Statu     | s Actions               | ign out             |

4. Otwórz laboratorium "Lab7"

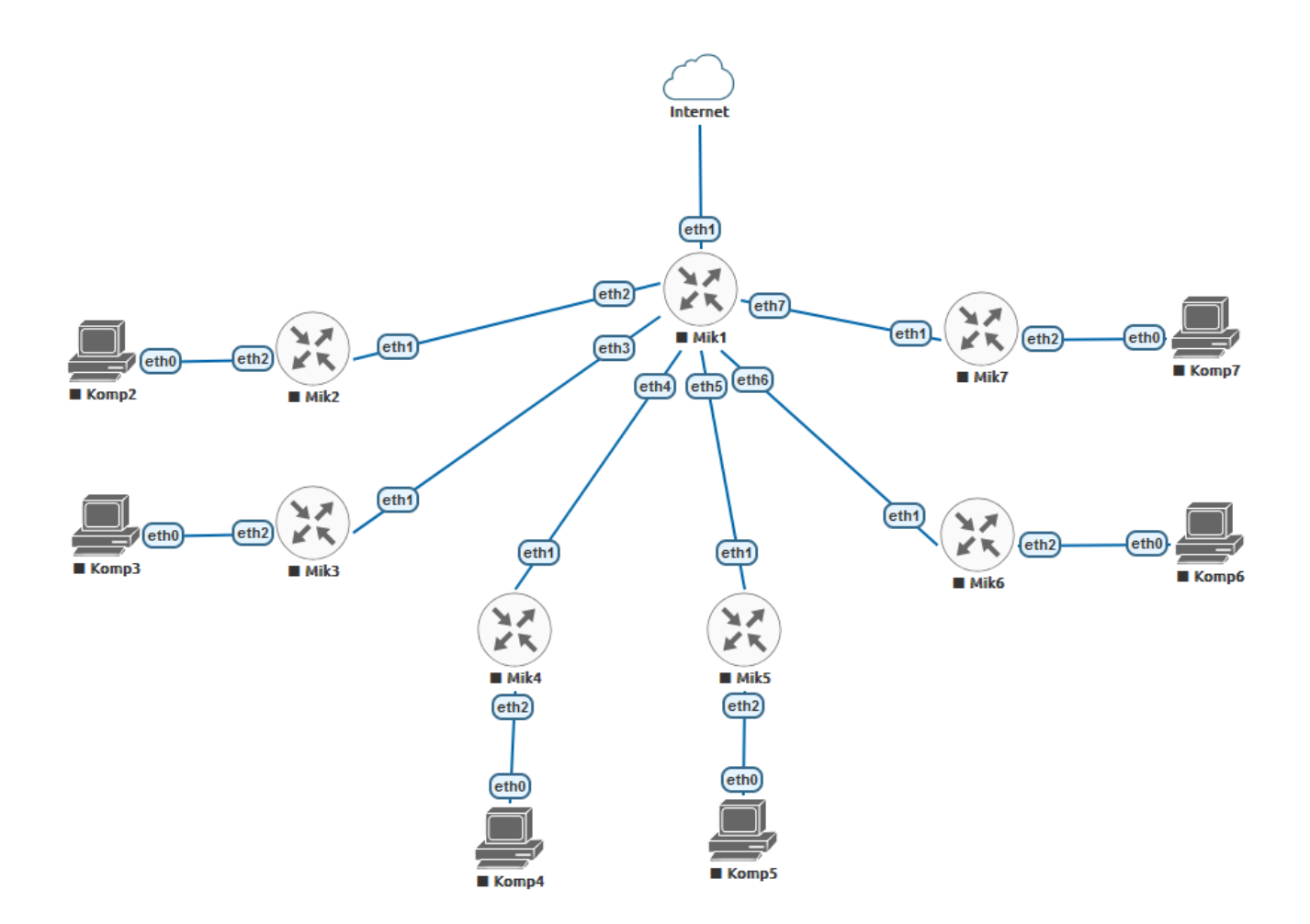

Odpowiednio (jak rysunek powyżej) na routerze **Mik1** przypisano adresy IP do poszczególnych interfejsów.

Ether2: 10.10.0.2/27 Ether3: 192.168.128.131/25 Ether4: 172.16.100.52/29 Ether5: 10.0.10.133/30 Ether6: 10.100.9.200/28 Ether7: 172.16.100.100/26

Dodatkowo ten router **Mik1** ma skonfigurowane: DHCP-Client na porcie Ether1 i dostaje adres IP od dostawcy internetu, FireWall ma skonfigurowany łańcuch NAT i maskowanie adresów IP, które opuszczają router na porcie Ether1.

Odpowiednio routery: Mik2, Mik3, Mik4, Mik5, Mik6, Mik7, mają

skonfigurowane sieci wewnętrzne na portach Ether2 (dla Mik2 jest to sieć 192.168.20.0/24, dla Mik3 jest to sieć 192.168.30.0/24 itd.).

5. Uruchom wszystkie routery (Mik1-Mik7) oraz wszystkie komputery (Komp2-Komp7). Otwórz konsolę WinBox do routera Mik1.

6. Sprawdź czy router Mik1 ma przypisane właściwe adresy do interfejsów Ether2 – Ether7 jak podano powyżej.

7. Wykonaj test z konsoli Mik1 "New Terminal" poprzez polecenie ping do adresu np. 1.1.1.1 – powinno działać

| Addres  |                                                                |        |         |        |      |        |        |          |        |                |          |               |            | ×        |    |   |
|---------|----------------------------------------------------------------|--------|---------|--------|------|--------|--------|----------|--------|----------------|----------|---------------|------------|----------|----|---|
| +       | - 🖉                                                            | **     | 20      | 7      |      |        |        |          |        |                |          | F             | ind        |          |    |   |
|         | Address                                                        |        |         | 1      | Netv | vork   |        | Interfac | e      | Δ.             |          |               |            | ┍        |    |   |
| D       | + 192.1                                                        | 68.65. | 130/24  | 4      | 192  | 168.65 | 5.0    | ether1   |        | _              |          |               |            | - II     |    |   |
|         | + 10.10                                                        | .0.2/2 | 7       |        | 10.1 | 0.0.0  |        | ether2   |        |                |          |               |            |          |    |   |
|         | + 192.1                                                        | 68.12  | 8.131/2 | 25     | 192  | 168.12 | 28.128 | ether3   |        |                |          |               |            |          |    |   |
|         | + 172.1                                                        | 6.100. | 52/29   |        | 172  | 16.100 | ).48   | ether4   |        |                |          |               |            |          |    |   |
|         | + 10.0.1                                                       | 10.133 | /30     |        | 10.0 | .10.13 | 2      | ether5   |        |                |          |               |            |          |    |   |
|         | + 10.10                                                        | 0.9.20 | 0/28    |        | 10.1 | 00.9.1 | 92     | ether6   |        |                |          |               |            |          |    |   |
|         | + 172.1                                                        | 6.100. | .100/26 | 6      | 172  | 16.100 | ).64   | ether7   |        |                |          |               |            |          |    |   |
|         |                                                                |        |         |        |      |        |        |          |        |                |          |               |            |          |    |   |
| 7 items | s                                                              |        |         |        |      |        |        |          |        |                |          |               |            |          |    |   |
| Termi   | nal <1>                                                        |        |         |        |      |        |        |          |        |                |          |               |            |          |    |   |
| MM      | MM M                                                           | MMM    |         | KKK    |      |        |        |          |        | TTTT           | TTTTT    | TT            | KK         | СK       |    | • |
| MM      | M MMMM                                                         | MMM    | III     | KKK    | KKK  | RRRF   | RRR    | 000      | 000    |                | TTT      | II            | I KK       | ак к     | KK |   |
| MM      | M MM                                                           | MMM    | III     | KKKKK  |      | RRR    | RRR    | 000      | 000    |                | TTT      | II            | I KK       | KKK      |    |   |
| MM      | М                                                              | MMM    | III     | KKK K  | KK   | RRRF   | RRR    | 000      | 000    |                | TTT      | II            | I KK       | K KK     | к  |   |
| MM      | М                                                              | MMM    | III     | KKK    | KKK  | RRR    | RRR    | 000      | 000    |                | TTT      | II            | I KK       | CK K     | KK |   |
| Mi      | MikroTik RouterOS 7.16 (c) 1999-2024 https://www.mikrotik.com/ |        |         |        |      |        |        |          |        |                |          |               |            |          |    |   |
| ries    | 5 11 10                                                        | )r ne  | τp      |        |      |        |        |          |        |                |          |               |            |          |    |   |
| Chan    | ge your                                                        | : pas  | sword   | L      |      |        |        |          |        |                |          |               |            |          |    |   |
| new     | passwor                                                        | :d>    |         |        |      |        |        |          |        |                |          |               |            |          |    |   |
| ladm    | INUMIKI                                                        | 1 >    | ping    | 1.1.1. | T    |        |        |          | 0.7.0  |                |          | -             |            | 12 00110 |    |   |
| 55      | U HUST                                                         | 1      |         |        |      |        |        |          | 512    | 16 17<br>16 17 | 16 TIM   | в<br>(а 61 ма | 51         | ATUS     |    |   |
|         | 1 1 1 1                                                        | 1      |         |        |      |        |        |          | 5      | 6 12           | so 22m   | a114.         |            |          |    |   |
|         | 2 1 1 1 1                                                      |        |         |        |      |        |        |          |        | 6 14           | 20 210   | S1140         | 3          |          |    |   |
|         | 2 1.1.1                                                        |        |         |        |      |        |        |          |        | 6 14           | 20 20 10 | 13900u        | 3          |          |    |   |
|         | 5 1.1.1<br>cont-4                                              |        | i wed-  | A pack | ot 1 |        | 18 min |          | -20me7 | 0211           | 20 200   | s/03u         | 5<br>1ma21 | 6110     |    |   |
| _       | 30110=4<br>3V_7tt-                                             | 22mg   | flue    | ч раск | eu-1 | 055=0  | /8 m11 | 1-FCC=   | 201137 | 0348           | avy-     | 166=2.        | 10821      | ous      |    |   |
| m       | ax-fut=                                                        | -22103 | orus    |        |      |        |        |          |        |                |          |               |            |          |    |   |
| [adm    | in@Mikl                                                        | ] >    |         |        |      |        |        |          |        |                |          |               |            |          |    | • |

#### 8. Podłącz się do routera Mik2 poprzez funkcję RoMon z routera Mik1

| 🕓 WinBox (6                                                                                                    | 4bit) v3.4                                                                                                    | 11 (Add                                        | resses)                                 |                                                           |                                                                                                    |                                                 |                                                          |                                                                         |                                        |                                         | _                                       | П                                                 | ×                 |
|----------------------------------------------------------------------------------------------------|----------------------------------------------------------------------------------------------------|------------------------------------------------|-----------------------------------------|-----------------------------------------------------------|----------------------------------------------------------------------------------------------------|-------------------------------------------------|----------------------------------------------------------|-------------------------------------------------------------------------|----------------------------------------|-----------------------------------------|-----------------------------------------|---------------------------------------------------|-------------------|
| File Tools                                                                                                    | 4610) 457                                                                                                    | 11 (100                                        | 103503)                                 |                                                           |                                                                                                    |                                                 |                                                          |                                                                         |                                        |                                         |                                         |                                                   | ~                 |
| Connect To:<br>Login:<br>Password:<br>Session:                                                                                                    | 50:00:00<br>admin<br><own></own>                                                                                                    | ):01:00:(                                      | 00                                      |                                                           |                                                                                                    |                                                 |                                                          |                                                                         |                                        | owse                                    | Keep Autos Oper Autos                   | Password<br>save Session<br>In New W<br>Reconnec  | on<br>/indow<br>t |
| Note:<br>Group:<br>RoMON Agent:                                                                                                    | ie: Mik1<br>ip: The second second secon |                                                |                                         |                                                           |                                                                                                    |                                                 |                                                          |                                                                         |                                        | ▼       ▼       onnect                  |                                         |                                                   |                   |
| Managed Ne<br>Refresh<br>MAC Address<br>50:00:00:01:00:(<br>R                                                                                           | ighbors                                                                                                    | P Addre:<br>192.168.                           | ss<br>65.130                            |                                                           | Identity<br>Mik 1                                                                                       | Version<br>7.16 (stab                           | e) 2024-                                                 | 09-20 13:00:27                                                          | Board<br>CHR                           | [                                       | Find                                    | all<br>Uptime<br>01:                              | ₹<br>06:32        |
| Session:<br>Connect To:<br>Login:<br>Password:<br>Session:<br>Note:<br>Group:                                                                           | 4bit) v3.4<br>50:00:01<br>admin<br><own><br/>Mik2<br/>50:00:00</own>                                                                                                    | 11 (Add                                        | nesses)                                 |                                                           |                                                                                                    |                                                 |                                                          |                                                                         | Bro                                    | wse                                     | ✓ Keep<br>✓ Autos<br>○ Open<br>✓ Auto I | Password<br>ave Session<br>In New Wi<br>Reconnect | n<br>ndow         |
| RoMON Agent:       50:00:00:01:00:00       ▼         Add/Set       Disconnect From RoMON       Connect         Managed       RoMON Neighbors       Find |                                                                                                    |                                                |                                         |                                                           |                                                                                                    |                                                 |                                                          |                                                                         |                                        |                                         |                                         |                                                   |                   |
| Address<br>50:00:00:02:00:<br>50:00:00:03:00:<br>50:00:00:04:00:<br>50:00:00:05:00:<br>50:00:00:06:00:<br>50:00:00:07:00:                               |                                                                                                    | Cost<br>200<br>200<br>200<br>200<br>200<br>200 | Hops Hops Hops Hops Hops Hops Hops Hops | P<br>1 5<br>1 5<br>1 5<br>1 5<br>1 5<br>1 5<br>1 5<br>1 5 | ath<br>0:00:00:02:00:05<br>0:00:00:04:00:05<br>0:00:00:05:00:05<br>0:00:00:05:00:05<br>0:00:00:07:00:05 | L2MTU<br>150<br>150<br>150<br>150<br>150<br>150 | Identity<br>Mik2<br>Mik3<br>Mik4<br>Mik5<br>Mik6<br>Mik7 | Version<br>7.16<br>7.16<br>7.16<br>7.16<br>7.16<br>7.16<br>7.16<br>7.16 | 80<br>CH<br>CH<br>CH<br>CH<br>CH<br>CH | ard<br>IR<br>IR<br>IR<br>IR<br>IR<br>IR |                                         |                                                   | -                 |

9. Sprawdź adresy przypisane do interfejsów sieciowych. Na porcie Ether2 powinien być adres 192.168.20.1/24. Brakuje właściwego adresu IP na porcie Ether1. Musisz go dodać. Aby wykonać to właściwie musisz ustalić na podstawie adresu IP na routerze Mik1 (port Ether2 -> 10.10.0.2/27) w którym przedziale adresowym jest ten adres (ustalić właściwą pulę adresów IP). Wykorzystaj stronę 42.pl podaj adres IP (10.10.0.2) oraz maskę sieci (/27) i zobacz wynik.

#### Kalkulator IP

| 10.10.0.2               | ] a( | dres IP |
|-------------------------|------|---------|
| /27 aka 255.255.255.224 | ~    | maska   |
| Wyślij zapytanie        |      |         |

|                      | dziesiętnie          | binarnie                       |       |                       |
|----------------------|----------------------|--------------------------------|-------|-----------------------|
| adres IP             | 10.10.0.2            | 00001010.00001010.00000000.000 | 00010 | sieć prywatna RFC1918 |
| maska                | 255.255.255.224 = 27 | 11111111.1111111.11111111.111  | 00000 |                       |
| adres sieci          | 10.10.0.0/27         | 00001010.00001010.00000000.000 | 00000 | stara klasa A         |
| adres rozgłoszeniowy | 10.10.0.31           | 00001010.00001010.00000000.000 | 11111 |                       |
| hostów w sieci       | 30                   |                                |       |                       |
| host min             | 10.10.0.1            | 00001010.00001010.00000000.000 | 00001 |                       |
| host max             | 10.10.0.30           | 00001010.00001010.00000000.000 | 11110 |                       |

Adresy dostępne dla podsieci 10.10.0.0/27 to przedział od 10.10.0.1 – 10.10.0.30 . Adres wykorzystany przez router Mik1 to 10.10.0.2 . Wykorzystaj jeden z pozostałych adresów w tym przedziale, aby nadać go dla routera Mik2 na porcie Ether1.

10. Na routerze **Mik2** ustawiony jest routing do sieci Internet przez router Mik1.

|      | Dst. Address      | Gateway   | Distance | Routing Table | Pref. Source |
|------|-------------------|-----------|----------|---------------|--------------|
| USHI | ₽ 0.0.0.0/0       | 10.10.0.2 | 1        | main          |              |
| DAC  | ₽ 192.168.20.0/24 | ether2    | 0        | main          |              |

Na rysunku powyżej trasa jest nie aktywna (status I) – zostanie poprawnie aktywowana po przypisaniu właściwego adresu IP do portu Ether1 routera Mik2 – trasa na obrazku poniżej jest aktywna (status A)

|     | Dst. Address   | ↑ Gateway | Distance | Routing Table | Pref. Source |
|-----|----------------|-----------|----------|---------------|--------------|
| AS  | ₽ 0.0.0.0/0    | 10.10.0.2 | 1        | main          |              |
| DAC | ₽ 10.10.0.0/27 | ether1    | 0        | main          |              |

11. Zdefiniowałeś komunikację do sieci Internet - teraz należy ustawić

ścieżkę powrotną pakietów. Na routerze **Mik1** dodaj w tablicy routingu dodaj wpis w kierunku sieci 192.168.20.0/24 i jako gateway podaj adres który przypisałeś do interfejsu Ether1 routera Mik2.

|     | Dst. Address         | Gateway     | Distance | Routing Table | Pref. Source |
|-----|----------------------|-------------|----------|---------------|--------------|
| DAd | ₽ 0.0.0.0/0          | 82.145.72.1 | 1        | main          |              |
| DAC | ₽ 10.100.9.192/28    | ether6      | 0        | main          |              |
| DAC | ₽ 82.145.72.0/23     | ether1      | 0        | main          |              |
| DAC | ₽ 10.0.10.132/30     | ether5      | 0        | main          |              |
| DAC | ₽ 10.10.0.0/27       | ether2      | 0        | main          |              |
| DAC | ₽ 172.16.100.48/29   | ether4      | 0        | main          |              |
| DAC | ₽ 172.16.100.64/26   | ether7      | 0        | main          |              |
| AS  | ₽ 192.168.20.0/24    | 10.10.0     | 1        | main          |              |
| DAC | ₽ 192.168.128.128/25 | ether3      | 0        | main          |              |

11a. Na komputerze Komp2 pobierz adres IP z serwera DHCP. Sprawdź poleceniem ping 1.1.1.1 komunikację z Internetem z komputera Komp2.

 Powtórz czynności od pkt 8 do 11a dla wszystkich pozostałych routerów (Mik), aby uzyskać z każdej podsieci dostęp do Internetu.

### 13. Zgłoś wykonanie do prowadzącego.

# Każdy komputer za routerami Mik2-Mik7 powinien komunikować się z Internetem.

#### 14. Zadanie samodzielne

a)Zmień ustawienia routera Mik1 na 8 interfejsów Ethernet

## **EDIT NODE**

| Template           |           |                |              |                          |      |
|--------------------|-----------|----------------|--------------|--------------------------|------|
| MikroTik RouterO   | )S        |                |              |                          | *    |
| ID                 |           |                |              |                          |      |
| 1                  |           |                |              |                          |      |
| Image              |           |                |              |                          |      |
| mikrotik-7.16.1    |           |                |              |                          | •    |
| Name/prefix        |           |                |              |                          |      |
| Mik1               |           |                |              |                          |      |
| lcon               |           |                |              |                          |      |
| X Router-2D-Ge     | n-White-S | i.svg          |              |                          | *    |
| UUID               |           |                |              |                          |      |
| 78b6c07e-cdca-48   | 8d6-8fbb- | df8454F691a4   |              |                          |      |
| CPU Limit          |           |                |              |                          |      |
| CPU                |           | RAM (MB)       |              | Ethernets                |      |
| 1                  |           | 256            |              | 8                        |      |
| QEMU Version       |           | QEMU Arch      |              | QEMU Nic                 |      |
| 2.12.0             | -         | x86_64         | *            | virtio-net-pci           | *    |
| QEMU custom opt    | ions      |                |              |                          |      |
| -machine type=po   | accel=kv  | m -serial mon: | stdio -nogra | phic -no-user-config -no | defa |
| Startup configurat | lan       |                |              |                          |      |
| Exported           | .1011     |                |              |                          | -    |
| Delay (s)          |           |                |              |                          |      |
| 0                  |           |                |              |                          |      |
| Consola            |           |                |              |                          |      |
| telnet             |           |                |              |                          | +    |
| Left               |           |                | Top          |                          |      |
| 477                |           |                | 255          |                          |      |
|                    |           |                |              |                          |      |
|                    | Save      | Cancel         |              |                          |      |

b) Dodaj kolejny router Mik8 i przyłącz do niego komputer podobnie jak pozostałe routery

c) Podłącz go do Routera Mik1

d) Skonfiguruj odpowiednio adresy IP na obu routerach (Mik1 i Mik8) wraz z tablicami routingu, aby komputer za routerem MIk8 komunikował się z siecią Internet.